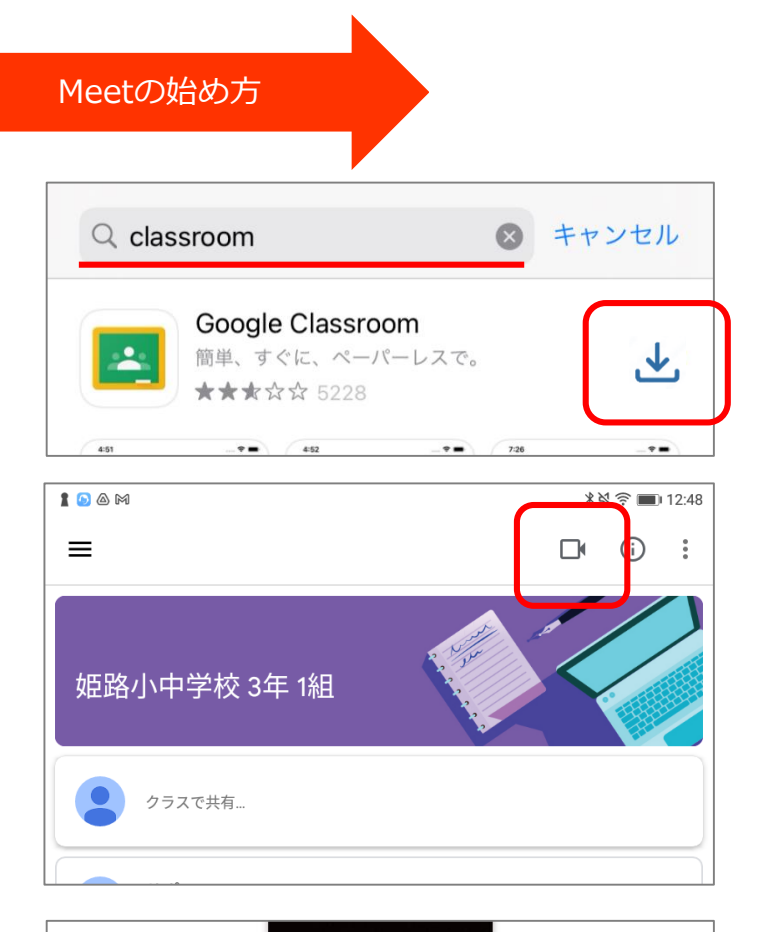

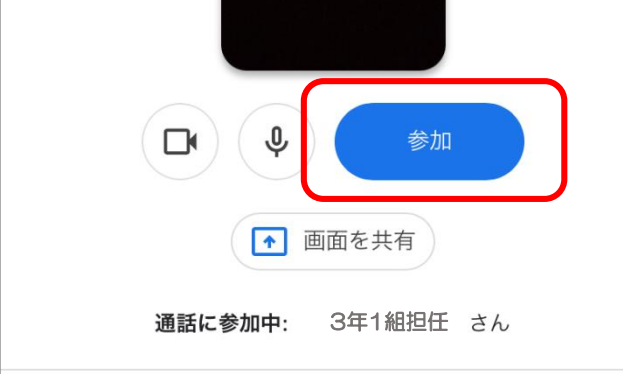

## アプリのインストール 始める前にGoogle ClassroomとGoogle Meetのアプリをインストールする必 要があります。 ホーム画面のAppStoreをタップ→「検索」をタップ→「Google Classroom」 と入力→候補から「Google Classroom」を選び、「インストール」のアイコン をタップ。アイコンが「開く」に切り替わったら完了です。ホーム画面にアプ リのアイコンが表示されます。 同じように「Google Meet」の アプリもインストールしてください。 Google Meet

## Meetを始める

Google Classroomのアプリを開き、学校から指示されたアカウント(後半が @g.himeji-hyg.ed.jp)を使用してログインします。指定のクラスに入り、画面 右上に表示されているビデオアイコンをタップすると自動的にGoogle Meetの 画面が開き、「参加」をタップするとMeetに参加できます。

Google Meetのアプリに個人のGoogleアカウントなど別のアカウントでログイ ンしていると、うまくつながらないことがあります。Google Meetのアプリで アカウントを切り替えるか、一度ログアウトして指示されたアカウントでログ インし直してから、再度Classroomのアプリからカメラアイコンをタップして ください。

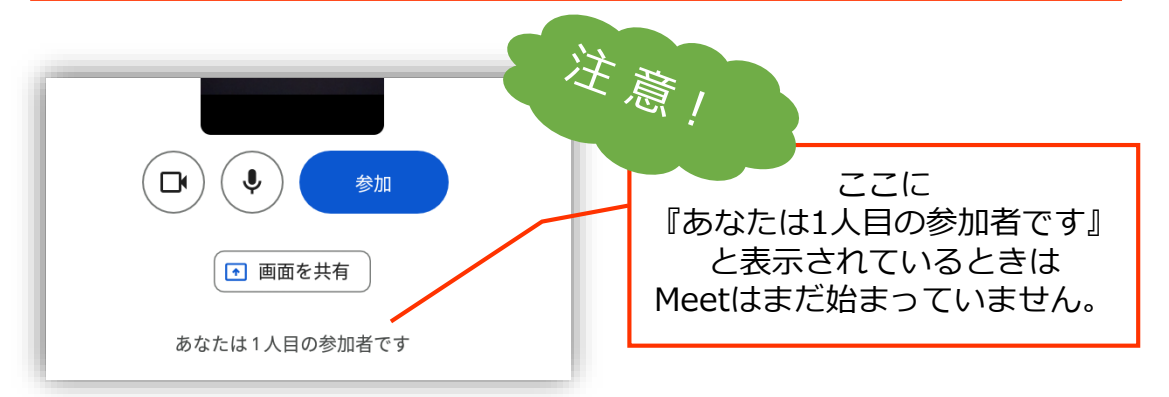

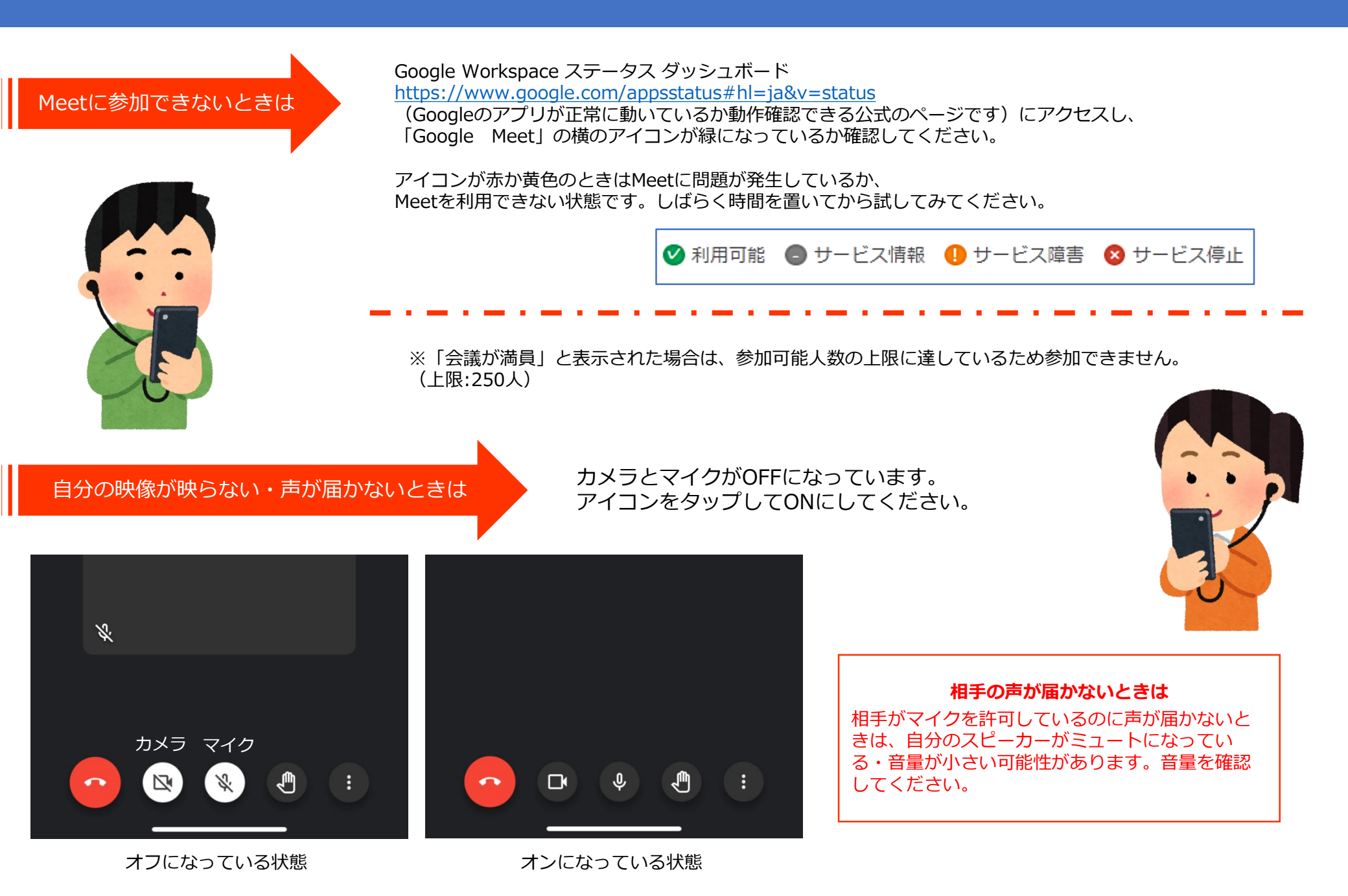